Husdjur

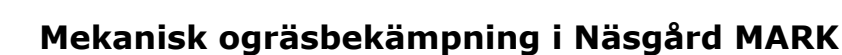

Generellt

Näsgård MARK

> Ogräsbekämpning kan ske även utan kemikalier. I denna manual visar vi hur ni går till väga för att infoga mekaniska ogräsbekämpningar samt bokföra den tid och effekt som har resulterat.

## Lägg till behandling i register

Först behöver vi lägga till vilken typ av mekanisk bekämpning som ska utföras. Detta görs via registret.

- Tryck på knappen "register" i toppen av skärmen
- Välj sedan "maskintaxa" som ni kan finna i rullmenyn som dyker upp när ni trycker på register.

Väsgård MANAGEMENT - [Fältkort (Aktuell)] 🞸 Arkiv Utskrifter Info VO-plan Fältkort Organiska-gödselmedel Lagerstyrning Register Hjälp Grödor Skördeår 2025 🕩 👬 🥔 🦛 💹 🌇 🏪 👫 🕷 🚱 🏈 Standardplaner Skapa behandling 
 Tillfoga medel 
 Ta bort behandling 
 Ta bort medel • Ko -Huvudprodukt Behandlingar Kluster Gödselplan Växtskydd Biprodukt → ··· 1·0 Status (alla) Fält 1A Period (obegräns del Ersättning Fält Behandling Utsäde Driftsenhet / Fältnr. / Kluster Areal Person Status Datum Jobbnan Handelsgödsel 1A 23,35 Höstraps, DK Exteel M444444 Organisk gödsel Utfört 2024-08-14 idsel Växtskydd Utfört 2024-08-15 Diverse TB-I kost. Piga Pigesdottir Utfört 2024-09-04 2 Diverse TB-II kost. Utfört 2024-09-19 Maskintax Piga Pigesdottir Utfört 2024-10-07 Maskiner Personer Dräng Drängsson Utfört 2025-03-07 Raps 1:a Arbetstaxa lsel Dräng Drängsson Planerat 2025-04-19 Förbrukningsmaterial Planerat 2025-05-29 Hus och byggnader Skog Planerat 2025-08-01 lukt

Väl inne i registret över maskintaxa vill vi filtrera till endast mekanisk ogräsbekämpning. Detta görs genom att välja "mekanisk ogräsbekämpning" i rullmenyn som ni finner vid knappen "grupp".

| Arkiv                    | Utskrifter Info VO-plan Fältkort Organiska gödselmedel La | agerstyrning | Register     | Hjälp      |      |
|--------------------------|-----------------------------------------------------------|--------------|--------------|------------|------|
| ördeår                   | 2025 🔹 👬 🥔 🐌 🌆 💀 🌦 🌆 🖏                                    | 🖪 🚱          |              |            |      |
| <ul> <li>Skap</li> </ul> | a ny 🔻 🔹 Ta bort 🔹 Koppla till norm 🔹 Alternativt namn    |              |              |            |      |
|                          |                                                           |              |              |            | Re   |
| Register                 |                                                           |              |              |            |      |
| Grupp                    | Mekanisk ogräsbekämp 🔽 Visa också passiva 🗌               |              |              |            |      |
| Regi                     | (alla)<br>Betodling                                       |              |              |            |      |
| Pass                     | Bevattning                                                | gist         | reringsi Uts | kriftsenhe | Alt. |
| I                        | Diverse                                                   |              | tim          |            |      |
| 0                        | Jordbearbetning                                           |              | ha           |            |      |
|                          | Mekanisk ograsbekampning<br>Potatisodling                 |              | tim          |            |      |
|                          | Pressning, plastning                                      |              |              |            |      |
|                          | Skörd spannmål                                            |              |              |            |      |
|                          | Skörd, grovfoder                                          |              |              |            |      |
|                          | Spridning organisk gödsel                                 |              |              |            |      |
|                          | Spridning, handelsgödsel                                  |              |              |            |      |
|                          | Sădd                                                      |              |              |            |      |
|                          | Iransport<br>Väyteloudd                                   |              |              |            |      |
|                          | VAXtskydd                                                 |              |              |            |      |
|                          | ×                                                         |              |              |            |      |

🐓 Näsgård MANAGEMENT - [Maskintaxa]

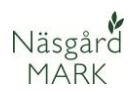

För att nu lägga till den behandlingsform vi vill ha trycker vi på;

- "Skapa ny" vilket kommer att öppna upp en lista över möjliga behandlingar.
- 2. Väljer den behandling vi vill ha i listan.
- 3. Kolla om ni vill beräkna per timme eller ha för behandlingen.
- Ni kan söka i raden i toppen om ni har svårt att hitta rätt
- När ni har valt rätt behandling trycker ni på knappen "Importera valda till ditt register" i toppen.

Ni kan även lägga in pris direkt för behandlingen om ni vet med er kostnaden.

| ķ. | Näsgåro | d MANAGEI     | MEI | NT - [Maskir   | ntaxa]           |                   |               |             |                |      |
|----|---------|---------------|-----|----------------|------------------|-------------------|---------------|-------------|----------------|------|
| b  | Arkiv   | Utskrifter    | In  | fo VO-pla      | an Fältkort      | Organiska göds    | elmedel La    | gerstyrning | Register Hj    | älp  |
| kö | ördeår  | 2025          | •   | 1 🏦 🍕          | s 🕪 🗉            | l 🚮 🏝 🗸           | • 🔠 🖏         | 🔁 🚱         |                |      |
|    | Skapa   | ny 🔻 🔹        | Ņ   | Importera      | ar maskintax     | or                |               |             |                |      |
| 1  |         |               | •   | Importera      | valda till ditt  | register 5        |               |             |                |      |
| R  | egister |               | Gr  | upp Mekani     | isk ogräsbekär   | npn v             |               |             | 4              |      |
| 6  | Grupp M | 1ekanisk ogrå |     | _              |                  |                   |               |             | 4              |      |
| Γ  | Regist  | er            |     | ×              |                  |                   |               |             | F              | Find |
|    | Passiv  | Norm          |     | Namn           |                  | Grupp /           | Registrerings | Prisenhet   | Utskriftsenhe! |      |
| 1  |         |               | Þ   | Kvickrotsfrilä | äggare (ha)      | Mekanisk ogräsbek | ha 2          | ha          | ha             |      |
|    |         |               | 2   | Ogräsharvni    | iing och sådd (  | Mekanisk ogräsbek | ha            | ha          | ha             | 1    |
| L  |         |               |     | Ogräsharvni    | iing + sådd (tii | Mekanisk ogräsbek | tim           | tim         | tim            | ]    |
| L  |         |               |     | Radfräs (ha)   | )                | Mekanisk ogräsbek | ha            | ha          | ha             | ]    |
| L  |         |               |     | Radrensare     | med fingerhju    | Mekanisk ogräsbek | tim           | tim         | tim            | ]    |
| L  |         |               |     | Flambehand     | lling (ha)       | Mekanisk ogräsbek | ha            | ha          | ha             | ]    |
|    |         |               |     | Bäddhyvel (    | (ha)             | Mekanisk ogräsbek | ha            | ha          | ha             | ]    |
|    |         |               |     | Kupning (tim   | n)               | Mekanisk ogräsbek | tim           | tim         | tim            |      |
|    |         |               |     | Ogräsharv n    | med pinnhjul (   | Mekanisk ogräsbek | tim           | tim         | tim            |      |
|    |         |               |     |                |                  |                   |               |             |                |      |

#### Väsgård MANAGEMENT - [Maskintaxa]

| 8 I  | Arkiv U  | tskrifter                                                                                                    | Info    | VO-plan       | Fältk    | ort Or    | gani | iska gö | ödseln | nede   | I La     | gersty |
|------|----------|----------------------------------------------------------------------------------------------------|---------|---------------|----------|-----------|------|---------|--------|--------|----------|--------|
| Skör | deår     | 2025 4                                                                                                    | Þ       | 1 🕹           |          |           | 8    |         |        |        | <b>F</b> |        |
| •    | Skapa ny | • • 1                                                                                                    | Fa bort | t 🔹 Koppl     | a till n | orm 🔹     | Alt  | ernati  | vt nan | nn     |          |        |
|      |          |                                                                                                    |         |               |          |           |      |         |        |        |          |        |
| Re   | gister   |                                                                                                    |         |               |          |           |      |         |        |        |          |        |
| Gr   | upp Mek  | anisk ogrä                                                                                                    | isbekän | np 🗸 Vi       | sa ock   | så passiv | /a   |         |        |        |          |        |
|      | Register |                                                                                                    |         |               |          |           | 5    |         | 0      |        |          |        |
|      | Passiv   | Norm                                                                                                    | Namn    |               |          | Grupp     | 1    | F       | Pris   | Pr     | isenhe   | t      |
|      |          |                                                                                                    | Ogräs   | harvning (tin | n)       | Mekanis   | k og |         | 250,0  | 00 tin | n        |        |
|      |          | <ul> <li>Image: A set of the set of the</li></ul> | Handr   | ensning (ha)  |          | Mekanis   | k og |         | 200,0  | )0 ha  | ì        |        |
| Þ    |          | <ul> <li>Image: A set of the set of the</li></ul> | Blindh  | arvning (tim) |          | Mekanis   | k og |         | 200,0  | 00 tin | n        |        |

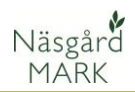

Det går även att lägga till allt detta direkt via fältkortet om man är bekväm i programmet.

- Välj "Skapa behandling"
- 2. Välj maskintaxa i kolumnen "typ"
- 3. Välj behandling direkt i rullmenyn, om du inte hittar vad du söker kan du klicka på "visa normer" så får du upp hela biblioteket över möjliga behandlingar.

| al | 4C            |           | * 1     | 8     | 10   | Status (alla)   |          | Period (   | (obegränsat)     |            | × | Medel           | (alla) *                                                                                                    | · 🖬 + 😽        |         |     |
|----|---------------|-----------|---------|-------|------|-----------------|----------|------------|------------------|------------|---|-----------------|----------------------------------------------------------------------------------------------------|----------------|---------|-----|
| 1  | alt           |           |         |       | Beha | nding           |          |            |                  |            |   |                 |                                                                                                    |                |         |     |
| h  | Driftsenhet / | Fältnr. / | Kluster | Areal |      | Person          | Status   | Datum      | Jobbnamn         | Beh. areal | в | Typ             | Medel P                                                                                                    | Mgd/ha         | Totalt  |     |
| 1  | 1411114       | 40        |         | 5,58  | Vårk | orn, malt, Lexy |          |            |                  |            |   |                 | Förfrukt Vårko                                                                                                    | m, mait        |         |     |
|    |               | 2.2       |         |       |      |                 | Utfört   | 2025-04-01 | Första giva korn | 5,58       |   | Utsäde          | Lexy                                                                                                    | 190,00         | 1060,20 | kg  |
|    |               |           |         |       |      |                 |          |            |                  |            |   | Handelsgödsel   | NPK 27-3-3 YaraMila                                                                                                    | 200,00         | 1116,00 | kg  |
|    |               |           |         |       |      |                 | Utfört.  | 2025-04-29 | Första sprut     | 5,58       | 1 | Växtskydd       | Nuance                                                                                                    | 7,50           | 41,85   | g   |
|    |               |           |         |       |      |                 |          |            |                  |            |   | Växtskydd       | Herbinass                                                                                                    | 0,10           | 0,56    | 1   |
|    |               |           |         |       |      |                 |          |            |                  |            |   | Växtskydd       | Starane 333 HL                                                                                                    | 0,22           | 1,23    | 1   |
|    |               |           |         |       |      | -               | Utfört   | 2025-05-14 | Andra giva korn  | 5,58       |   | Handelsgödsel   | NK 22-0-12 YaraMila                                                                                                    | 200,00         | 1116,00 | kg  |
|    |               |           |         |       |      |                 |          |            |                  |            |   | Arbetstaxa      |                                                                                                    | 0,00           | 0,00    | tim |
|    |               |           |         |       |      | Dräng Drängsson | Planerat | 2025-04-01 |                  | 5,58       |   | Diverse TB-I ko | s Ogräsinventering                                                                                                    | 0,18           | 1,00    | st  |
|    |               |           |         |       |      | Dräng Drängsson | Planerat | 2025-04-03 |                  | 5,58       | 1 | Maskintaxa      | Ogräsharvning (tim)                                                                                                    | 0,45           | 2,50    | tim |
|    |               |           |         |       |      | Dräng Drängsson | Planerat | 2025-04-05 |                  | 5,58       |   | Diverse TB-I ko | s Ogräsinventering                                                                                                    | 0,18           | 1,00    | st  |
|    |               |           |         |       |      | Dräng Drängsson | Planerat | 2025-04-05 |                  | 5,58       | 2 | Maskintaxa      | ~                                                                                                    |                |         | st  |
|    |               |           |         |       |      |                 | Planerat | 2025-05-15 | Sprut Zoral      | 5,58       | 1 | Växtskydd       | Blindharvning (tim)                                                                                                    |                | 91      | 1   |
| Ŀ  |               |           |         |       |      | 5               | Planerat | 2025-08-18 |                  | 5,58       |   | Huvudprodukt    | Diesel                                                                                                    |                | 90      | t   |
|    |               |           |         |       |      |                 |          |            |                  |            |   |                 | Halmbalar, fyrkant stor (st)<br>Handelsgödsellörning (tm)<br>Handrensning (ha)<br>Kultivator, fjädrande pinne<br>Ograsharving (tm)<br>Slätterkross, buren (tm)<br>Slätterkross, buren (tm)<br>Slädte bearbetande sämasku<br>Slädt komit (tm)<br>Taliriksharvning (ha) | (ha)<br>n (ha) |         |     |

## Lägg till ogräsinventering i register

För att lättare följa upp ogräsbekämpningen mellan behandlingar kan man lägga till ogräsinventering. Detta möjliggör för oss att senare kunna föra anteckningar på olika behandlingstidpunkter. För att lägga till detta måste vi först gå in i "Register" → "Diverse TB-I kostnader".

| ¥   | Näsgård MA   | NAGEMI   | ENT - [D | iverse T | B-I kost.]   |                       |         |       |        |          |        |       | - |                          |
|-----|--------------|----------|----------|----------|--------------|-----------------------|---------|-------|--------|----------|--------|-------|---|--------------------------|
| •   | Arkiv Utsk   | rifter   | nfo V    | D-plan   | Fältkort     | Organ                 | niska g | jödse | lmedel | Lag      | gersty | rning | 9 | Register Hjälp           |
| Skö | ördeår 2     | 025      | •        | 3        | ۱ 🕼          | <b>2</b> 8            | ħ       | -     |        | <b>V</b> |        | ٢     | ) | Grodor<br>Standardplaner |
| •   | Skapa ny 🤻   | • Ta     | bort     | Корр     | la till norm | <ul> <li>A</li> </ul> | lternat | ivnan | nn     |          |        |       |   | Hunudaradukt             |
| Gri | upp (alla)   |          |          | ∨ Vis    | a också pas  | siva (                |         |       |        |          |        |       |   | Biprodukt                |
|     |              |          |          |          |              |                       |         |       |        |          |        |       |   | Ersättning               |
|     | × Enter text | to seard | h        |          |              |                       |         |       |        |          | Fi     | nd    | 1 | Utsäde                   |
|     | Register     | Passiv   | Norm     | Namr     | 1            |                       | SDB     | Gr    | upp    |          | Pris   |       | P | Handelsgödsel            |
| •   | M4444411 reg |          |          | Ogrä     | sinventering |                       |         | Ar    | alys   |          | 30     | 0,00  | s | Organisk gödsel          |
| Ľ.  |              |          |          |          |              |                       |         |       |        |          |        |       | - | Växtskydd                |
|     |              |          |          |          |              |                       |         |       |        |          |        |       |   | Diverse TB-I kost.       |
|     |              |          |          |          |              |                       |         |       |        |          |        |       |   | Diverse TB-II kost.      |
|     |              |          |          |          |              |                       |         |       |        |          |        |       |   | Maskintaxa               |

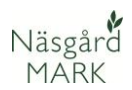

När ni har kommit in på registret för TB-1 kostnader trycker ni sedan på;

- "Skapa ny" som kommer att öppna en lista över möjliga TB-1 kostnader.
- Välj vilken grupp ni vill filtrera över. I detta fall är det bäst att välja gruppen "Analys".
- Välj arbete. För mekanisk ogräsbekämpning är ogräsinventering mest passande. Detta kommer att tillåta oss att senare skriva kommentarer för varför vi har utfört vår bekämpning samt vad resultatet blev.
- Tryck sedan på "Importera valda till ditt register" när du är färdig.

🞸 Näsgård MANAGEMENT - [Diverse TB-I kost.]

| Arkiv Utskrifter Info VO-plan Fältkort Organ | nisk | a gödselmedel Lagers       | tyrning Register | Hjälp         |           |                            |
|----------------------------------------------|------|----------------------------|------------------|---------------|-----------|----------------------------|
| irdeår 🔄 2025 🔸 👬 🏄 🍏 🏭 🌆                    | 6    | i 🗦 🔠 🐝 🖻                  | 3                |               |           |                            |
| Skapa ny 👻 🔹 Ta bort 🔹 Koppla till norm 🔹 Al | -    | Importorar TR-I            |                  |               |           |                            |
| upp (alla) 📕 🗸 Visa också passiva (          | 2    | importerar rb-r            | 4                |               |           |                            |
|                                              | 1    | Importera valda till ditt  | register         |               |           |                            |
| × Enter text to search                       | Gr   | upp Analys                 | ~ 2              |               |           |                            |
| Register Passiv Norm Namn                    |      | × 1                        |                  |               |           |                            |
| M4444411 rec 🔲 🔽 Ogräsinventering            |      |                            |                  |               |           |                            |
|                                              |      | Namn                       | Grupp            | Registrerings | Prisenhet | Utskriftsenhe <sup>,</sup> |
|                                              | Þ    | Ogräsinventering           | Analys           | st            | st        | st                         |
|                                              | 3    | Planträkning               | Analys           | st            | st        | st                         |
|                                              |      | Provtagning av jord        | Analys           | st            | st        | st                         |
|                                              |      | Bladklipp för växtsaftanal | Analys           | st            | st        | st                         |
|                                              |      | Jordanalys                 | Analys           | st            | st        | st                         |
|                                              |      | Markkartering              | Analys           | ha            | ha        | ha                         |
|                                              |      | Skotträkning               | Analys           | st            | st        | st                         |
|                                              |      | Väuteaftaaalue             | Analys           | et            | et        | et                         |

#### Skapa mekanisk ogräsbehandling

För att skapa en mekanisk ogräsbehandling börja med att;

- 1. Trycka på "Fältkort"
- Välja på vilket fält som den mekaniska bekämpningen ska ske.

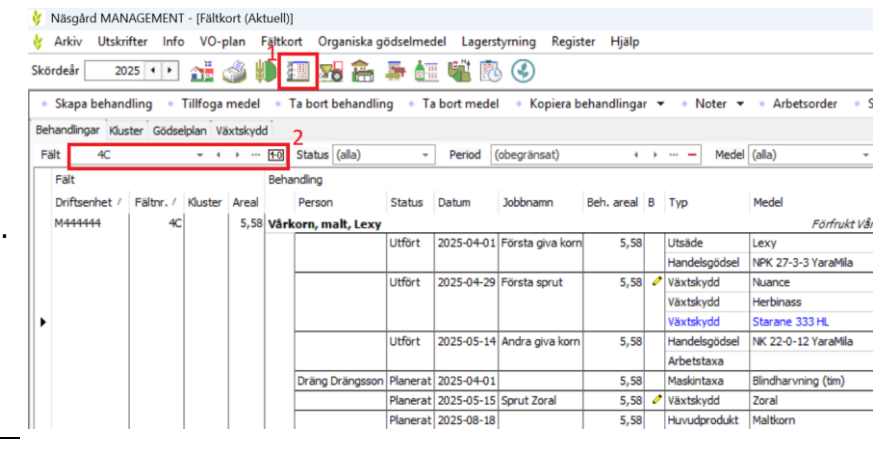

Arbetsorder • Scenarier • Uppdatera karenstid

Mod/ba Totalt

30 1060, 3,00 1116,0 7,50 41 0,10 0,22 7,00

NK 22-0-12 Yar

0,56

### Trycka sedan på

Näsgård MARK

- 1. Skapa behandling
- 2. Vem som utför arbetet (viktigt om ni har anställda eller är fler än en i driften)
- 3. När behandling sker 4. På "typ" väljer ni "maskintaxa"
- 5. På "medel" väljer ni vad ni gör, t.ex. ogräsharvning som vi tidigare gick igenom hur man lägger till.
- 6. Välj vilken tid det har tagit, antingen per hektar eller totaltid.

På samma sätt lägger vi även till ogräsinventeringar. Kom ihåg att löpande lägga till samtliga ogräsinventeringarna som separata behandlingar för bättre översikt.

- 1. Välj Diverse TB-1 kostnad" i "Typ" kolumnen
- 2. Välj "ogräsinventering" som "medel"
- 3. Ni kan ange 1 st på total för att markera att det är genomfört.

Medan ni har behandlingen "ogräsinventering" markerad kan ni sedan trycka på "noter" för att få upp en ny ruta i höger kant av skärmen.

| Person              | Status   | Datum      | Jobbnamn         | Beh. areal | в | Тур              | Medel               | Ρ     | Mgd/ha | Totalt  |     | Pris   |     | Kr/ha   |
|---------------------|----------|------------|------------------|------------|---|------------------|---------------------|-------|--------|---------|-----|--------|-----|---------|
| Vårkorn, malt, Lexy |          |            |                  |            |   |                  | Förfrukt V          | årko. | m, mat |         |     |        |     |         |
|                     | Utfört   | 2025-04-01 | Första giva korn | 5,58       |   | Utsäde           | Lexy                |       | 190,00 | 1060,20 | kg  | 4,10   | kg  | 779,00  |
|                     |          |            |                  | - 22       |   | Handelsgödsel    | NPK 27-3-3 YaraMila |       | 200,00 | 1116,00 | kg  | 5,00   | kg  | 1000,00 |
|                     | Utfört   | 2025-04-29 | Första sprut     | 5,58       | 0 | Växtskydd        | Nuance              |       | 7,50   | 41,85   | g   | 0,00   | 9   | 0,00    |
|                     |          |            |                  |            |   | Växtskydd        | Herbinass           |       | 0,10   | 0,56    | 1   | 0,00   | 1   | 0,00    |
|                     |          |            |                  |            |   | Växtskydd        | Starane 333 HL      |       | 0,22   | 1,23    | 1   | 0,00   | 1   | 0,00    |
|                     | Utfört   | 2025-05-14 | Andra giva korn  | 5,58       |   | Handelsgödsel    | NK 22-0-12 YaraMila |       | 200,00 | 1116,00 | kg  | 0,00   | kg  | 0,00    |
|                     |          |            |                  |            | 1 | Arbetstaxa       | 1                   | 2     | 0,00   | 0,00    | tim | 110,00 | tim | 0,00    |
| Dräng Drängsson     | Planerat | 2025-04-01 | 1                | 5,58       |   | Diverse TB-I kos | Ogräsinventering    |       | 0,18   | 3 1,00  | st  | 300,00 | st  | 53,76   |
| Dräng Drängsson     | Planerat | 2025-04-03 |                  | 5,58       | 0 | Maskintaxa       | Ogräsharvning (tim) |       | 0,45   | 2,50    | tim | 0,00   | tim | 0,00    |
| Dräng Drängsson     | Planerat | 2025-04-05 |                  | 5,58       |   | Diverse TB-I kos | Ogräsinventering    |       | 0,18   | 1,00    | st  | 300,00 | st  | 53,76   |
|                     | Planerat | 2025-05-15 | Sprut Zoral      | 5,58       | 0 | Växtskydd        | Zoral               |       | 0,70   | 3,91    | 1   | 0,00   | 1   | 0,00    |
|                     | Planerat | 2025-08-18 |                  | 5,58       |   | Huvudprodukt     | Maltkorn            | 1     | 5,00   | 27,90   | t   | 0,00   | t   | 0,00    |

Ta bort medel

2025-04-29

Status

Persor

5,58 Vå

Driftsenh

Koniera he

| • 1 | a bort behandlin | g • Ta   | bort mede  | l 🔹 Kopiera b    | ehandlinga | • | <ul> <li>Noter </li> </ul> | Arbetsorder         | Scer | arier 🔻 | <ul> <li>Uppr</li> </ul> | datera karenst |
|-----|------------------|----------|------------|------------------|------------|---|----------------------------|---------------------|------|---------|--------------------------|----------------|
| -0  | Status (alla)    |          | Period     | (obegränsat)     | 4          | • | ··· - Medel                | (alla) -            |      | ∎₊ ∳₁   | •                        |                |
| eha | ndling           |          |            |                  |            |   |                            |                     |      |         |                          |                |
|     | Person           | Status   | Datum      | Jobbnamn         | Beh. areal | в | Тур                        | Medel               | Ρ    | Mgd/ha  | Totalt                   |                |
| årk | orn, malt, Lexy  |          |            |                  |            |   |                            | Förfrukt Vå         | rkor | n, malt |                          |                |
|     |                  | Utfört   | 2025-04-01 | Första giva korn | 5,58       |   | Utsäde                     | Lexy                |      | 190,00  | 1060,20                  | kg             |
|     |                  |          |            |                  |            |   | Handelsgödsel              | NPK 27-3-3 YaraMila |      | 200,00  | 1116,00                  | kg             |
|     |                  | Utfört   | 2025-04-29 | Första sprut     | 5,58       | 0 | Växtskydd                  | Nuance              |      | 7,50    | 41,85                    | g              |
|     |                  |          |            |                  |            |   | Växtskydd                  | Herbinass           |      | 0,10    | 0,56                     | I              |
|     |                  |          |            |                  |            |   | Växtskydd                  | Starane 333 HL      |      | 0,22    | 1,23                     | 1              |
|     |                  | Utfört   | 2025-05-14 | Andra giva korn  | 5,58       |   | Handelsgödsel              | NK 22-0-12 YaraMila |      | 200,00  | 1116,00                  | kg             |
|     |                  |          |            |                  |            |   | Arbetstaxa                 |                     |      | 0,00    | 0,00                     | tim            |
|     | Dräng Drängsson  | Planerat | 2025-04-01 |                  | 5,58       |   | Maskintaxa                 | Blindharvning (tim) |      | 0,00    | 0,00                     | tim            |
|     | Dräng Drängsson  | Planerat | 2025-04-01 |                  | 5,58       |   | Maskintaxa                 | Ogräsharvning (tim) |      | 0,00    | 0,00                     | tim            |
|     |                  |          |            |                  |            |   | Diverse TB-I kos           | Ogräsinventering    |      | 0,00    | 0,00                     | st 🗸           |

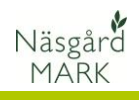

| 1. I noterna kan ni sedan                   | Behandling                                    | Ŧ <b>X</b>                              |
|---------------------------------------------|-----------------------------------------------|-----------------------------------------|
| ange vad motivet var                        | 5                                             | Visa ifyllda 🛛 Växtskydd 👻              |
| för behandlingen och                        | Pohandlingenetar                              | 2                                       |
| vilken effekt det gav                       | benandlingshoter                              |                                         |
| efter behandling.                           | Utveckingstadium                              |                                         |
| <ol> <li>Enklast är att filtrera</li> </ol> | Maskintyp (vaxtskydd)                         |                                         |
| grupp efter växtskydd i                     | I vatten/na<br>Mupstycke typ & truck          |                                         |
| detta fall                                  | Facta cluddeauct8ed *                         |                                         |
| 3. Det finns även en stor                   |                                               |                                         |
| ruta med fritext med                        | Anpassade skyddsavstand *                     |                                         |
| behandlingskommentar                        | Noiruta                                       |                                         |
| som kan vara för                            | Paryliningsplats                              |                                         |
| uppfölining.                                | Rengoringsplats                               |                                         |
|                                             | Beslutstanare                                 |                                         |
|                                             | Motiv för växtskyddsbehandling *              | Svinmålla                               |
|                                             | Mekanisk ogräsbekämpning effekt %             | 50,00                                   |
|                                             | Munstyckstyp                                  |                                         |
|                                             | Tryck (bar)                                   |                                         |
|                                             | Avdriftsreducerande                           |                                         |
|                                             | Avdriftsreduktion                             |                                         |
|                                             | Munstyckes fabrikat                           |                                         |
|                                             | Munstvcke                                     |                                         |
|                                             | Användningsinfo                               |                                         |
|                                             |                                               |                                         |
|                                             | - Behandlingskommentar                        |                                         |
|                                             | Svinmålla utspritt över stora delar av fältet | 2                                       |
|                                             | Även uppkomst av andra ogräs såsom balde      | ers brå.                                |
|                                             |                                               |                                         |
|                                             | Harvning skedde för sent pga dåligt väder s   | enaste veckorna och ej bärkraftig jord. |
|                                             |                                               |                                         |
|                                             |                                               |                                         |
|                                             |                                               |                                         |
|                                             |                                               |                                         |
|                                             |                                               | -                                       |
|                                             | Pabaadling Dradukt Eilt Drift-anhat           |                                         |
|                                             | penandling Produkt Palt Driftsenhet           |                                         |

# Sammanställ mekanisk ogräsbekämpning

| Ni kan även få en<br>sammanställning via utskrifter                                                  | <ul> <li>Visa + Skriv ut - Spara - Export</li> </ul>                                                                                                    |                                    |  |  |  |  |  |  |  |  |
|----------------------------------------------------------------------------------------------------|----------------------------------------------------------------------------------------------------|------------------------------------|--|--|--|--|--|--|--|--|
| <ol> <li>Tryck på "utskrifter"</li> <li>Välj "fältkort" bland<br/>grupper för att få fram</li> </ol> | Standerdutskrifter Egna utskrifter<br>Grupper Fällsort 2<br>Utskrifter<br>Skriv ut Kod Utskrift Grupp ° Kammentar<br>Skriv ut Kod Utskrift Grupp ° Kammentar<br>Skriv ut Kod Utskrift Grupp ° Kammentar                                                                                                    | Skriv ut<br>Ordningsföljd<br>40800 |  |  |  |  |  |  |  |  |
| en lista över insatser<br>gjorda i fält.                                                             | 30000         Fallkort (datumordning)         Fallkort         Alla insaster. Planerat + utfört. Utan priser.           30000         Fallkort (datumordning)         Fallkort         Alla insaster. Planerat + utfört. Med priser.           30400         Fallkort (momentorkning)         Fallkort         Manuel inmatning. Alla änne           30200         Fallkort (momentorkning)         Fallkort         Manuel inmatning. Alla änne | 40010<br>40000<br>40900<br>40810   |  |  |  |  |  |  |  |  |

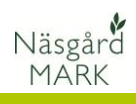

|    |                                                                                            | Ersättning:<br>Huvudprodukt: 3<br>Biprodukt:<br>Utsäde:<br>Växtskydd:<br>Handelsgödsel:<br>Organisk gödsel:     |            |        |
|----|--------------------------------------------------------------------------------------------|----------------------------------------------------------------------------------------------------|------------|--------|
| 3. | Ni kan även välja vad<br>ni vill se på er utskrift<br>genom meny till höger<br>på skärmen. | TB-II:<br>Maskintaxa:<br>Maskiner:<br>Taxor:<br>Medtag utförda:<br>Medtag planerade:<br>Visa priser:<br>Period: | Alla aceta |        |
|    |                                                                                            | renou.                                                                                                    | Alla poste | -      |
|    |                                                                                            | Sortering:                                                                                                    | Fält       | $\sim$ |
|    |                                                                                            | Visa rörlig maskinkostnad separat:<br>Visa fält utan behandling:                                                |            |        |